## 18. パスワードの管理

## 概要

お客さまのパスワード(ログインパスワード、確認用パスワード)の変更手順などについて説明します。 ご自身の状況にあわせて手順をご確認ください。 パスワードは「インターネットEB」から各種操作を行うことができます。

ログインパスワード・確認用パスワード

| <b>ご自身のパスワードを変更したい</b><br>「利用者管理」からご自身のパスワードを変更してください。 >>>> P.215 参照<br>パスワードの変更には、現在利用されているパスワードを入力する必要があります。                                                                                                    |
|----------------------------------------------------------------------------------------------------|
| パスワードが利用停止になってしまった<br>マスターユーザ、または管理者ユーザへ利用停止の解除を依頼してください。>>>> P.218 参照<br>併せて、パスワードの変更も依頼してください。>>>> P.221 参照<br>パスワード変更後にログインを行うと「パスワード強制変更」画面が表示されますので、ご自身が利<br>用されるパスワードに変更してください。>>>> P.226 参照<br>ご自身以外にマスターユーザ、または管理者ユーザがいない場合は、お取引店またはEBサポートセ<br>ンターまでご連絡ください。 |
| <b>バスワードを失念してしまった</b><br>マスターユーザ、または管理者ユーザへパスワードの変更を依頼してください。>>>>> P.221 参照<br>パスワード変更後にログインを行うと「パスワード強制変更」画面が表示されますので、ご自身が利<br>用されるパスワードに変更してください。>>>>> P.226 参照<br>ご自身以外にマスターユーザ、または管理者ユーザがいない場合は、お取引店またはEBサポートセ<br>ンターまでご連絡ください。                                  |
| <b>ログインしたら「パスワード強制変更」画面が表示された</b><br>マスターユーザ、または管理者ユーザが登録したパスワードから、ご自身が利用されるパスワードへ<br>変更してください。 >>>> P.226 参照<br>パスワードの変更には、マスターユーザ、または管理者ユーザから連絡されたパスワードを入力する<br>必要があります。                                                                                           |
| <b>パスワードの有効期限が切れてしまった</b><br>ログインを行うと「パスワード期限切れ」画面が表示されます。 >>>> P.227 参照<br>パスワードの変更には、現在利用されているパスワードを入力する必要があります。                                                                                                    |
| <b>マスターユーザが利用停止になってしまった</b><br>お取引店またはEBサポートセンターまでご連絡ください。                                                                                                    |
| ワンタイムパスワード                                                                                                    |
| <b>ワンタイムバスワードが利用停止になってしまった</b><br>マスターユーザ、または管理者ユーザへ利用停止の解除を依頼してください。>>>>> P.229 参照<br>ご自身以外にマスターユーザ、または管理者ユーザがいない場合は、お取引店またはEBサポートセ<br>ンターまでご連絡ください。                                                                                                    |

トランザクション認証 トランザクション認証が利用停止になってしまった マスターユーザ、または管理者ユーザへ利用停止の解除を依頼してください。 ご自身以外にマスターユーザ、または管理者ユーザがいない場合は、お取引店またはEBサポートセ ンターまでご連絡ください。

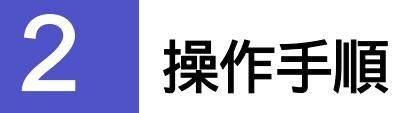

### 2.1 ご自身のパスワード変更

ご自身のログインパスワード、および確認用パスワードを変更することができます。

#### 2.1.1 インターネット EB トップページを表示して、 管理 メ ニュータブを押します。

| トラノペーン       61 C4HB2BC         0.15400月91日       108450020         0.15400月92日       108450020         0.15400月92日       1084500200         0.15400月92日       1084500200         1.15400月92       101540014101         1.15400       101540014101         1.15400       101540014101         1.15400       101540014101         1.15400       101540014101         1.15400       101540014101         1.15400       101540014101         1.15400       10154004011010 |
|----------------------------------------------------------------------------------------------------|
| ■<br>■<br>■<br>■<br>■<br>■<br>■<br>■<br>■<br>■<br>■<br>■<br>■<br>■                                                                                                    |
| 今イル         ご案内日         掲載杯7日         掛件           ダイルD室録史付のご案内         2015年01月10日         2016年04月10日         詳細マ                                                                                                    |
| ジイン加全競会付めご案内 2015年01月10日 2015年04月10日 <b>詳細 ▼</b>                                                                                                    |
|                                                                                                    |
| U用開始のご案内<br>2015年01月10日 2016年04月10日 単相▼<br>を分化形を表示 ):未続、既然を含むすべてのあ知らせを一覧表示します。                                                                                                    |

|   | 業務選択           | BSSK001                           |
|---|----------------|-----------------------------------|
|   |                |                                   |
|   | <b>:</b> 企業管理  | 企業情報の照会などを行うことができます。              |
| Ę | <b>:</b> 利用者管理 | 利用者情報の照会などを行うことができます。             |
|   | :: 操作履歴照会      | ご自身または他の利用者が行った操作の履歴贸会を行うことができます。 |
|   |                |                                   |

|   | 1 |   |   | 1 | 利 | jŗ | ŧ | 者 | 俼 | ŝ | 玛 | 2 |   | ]7 | 扰 | 5 | 7] | ン | を | E | 甲 | ŀġ | ۲ |   |   |   |   |   |   |  |
|---|---|---|---|---|---|----|---|---|---|---|---|---|---|----|---|---|----|---|---|---|---|----|---|---|---|---|---|---|---|--|
| • | • | • | • | • | • | •  | • | • | • | • | • | • | • | •  | • | • | •  | • | • | • | • | •  | • | • | • | • | • | • | • |  |

|                                                                                                    | <b>18</b> . パスワードの管理<br>2.操作手順                           |
|----------------------------------------------------------------------------------------------------|----------------------------------------------------------|
| 2.1.3 作業内容選択画面を表示して、<br>します。                                                                                                    | 、パスワード変更を押                                               |
| 利用者管理 》作業内容選択     BR36001       (************************************                                                                                         | 1 パスワード変更 ボタンを押す                                         |
| #: パスワード変更     ログインパスワード、確認用パスワードを変更できます。       #: 利用者情報の照金     利用者情報を空会できます。                                                                                 |                                                          |
| <ul> <li>利用者情報の管理</li> <li>利用者情報の管理</li> <li>利用者情報の新規室録、室録されている利用者情報の照会、変更、または制始が可能です。</li> </ul>                                                             |                                                          |
| 2.1.4 ログインパスワード、確認用。<br>を押します。                                                                                                    | パスワードを変更し、 実行                                            |
| 利用者管理 》パスワード変更     BR30002       ・ パスワード変更 » 完了     ・       変更内容も入めの上「実行」ボダンを用いてください。     でのして                                                                | 1 ログインパスワードの 変更要否 を<br>選択                                |
| ・ 利用者情報                                                                                                    | 変更要否に "変更する"を選択した場合 2 現在のログインパスワード を入力                   |
| ログイルパスワード有効期限         2010年10月21日           変更表容         1         変更する ○ 変更しない           現在のログイルパスワード         2         ●●●●●●●●●●●●●●●●●●●●●●●●●●●●●●●●●●●● | 変更要否に"変更する"を選択した場合                                       |
|                                                                                                    | 4 確認用パスワードの 変更要否 を選<br>択                                 |
| 6<br>新しい確認用パスワード<br>6<br>1<br>1<br>1<br>1<br>1<br>1<br>1<br>1<br>1<br>1<br>1<br>1<br>1                                                                        | 変更要否に " 変更する " を選択した場合 5 現在の確認用パスワード を入力                 |
|                                                                                                    | 変更要否に "変更する"を選択した場合 6 新しい確認用パスワード を入力                    |
|                                                                                                    | 7 実行 ボタンを押す                                              |
| ▲ メモ<br>▶現在ご利用いただいているパスワードを生金された場合は バ                                                                                                    | マワードの変更は行えません。                                           |
| マスターユーザ、または管理者ユーザにパスワードの変更をご<br>▶「ログインパスワード」、「確認用パスワード」の説明について                                                                                                | 次が「いる」であった。<br>依頼ください。 >>>>> P.221 参照<br>は、P.9 をご参照ください。 |

#### 2.1.5 ご自身のパスワードが変更されました。

| 利用者管理 》 パスワード変更結果                                              | BRSK003 |
|----------------------------------------------------------------|---------|
| ▶ バスワード変更 » 完了                                                 | 3       |
| ログインパスワード、確認用バスワードの変更が完了しました。<br>パスワードの有効期間を確認してください。          |         |
| ● 村川井石 ITH 校<br>日グ-/JD hanskot                                 |         |
| バスワード有30時限 2015年07月31日                                         |         |
| ・トッブページへ         ・           ・         ・           ・         ・ |         |

#### \_\_\_\_\_ メモ

▶パスワードの有効期限が過ぎる前に、パスワードの変更をご検討ください。 有効期限を過ぎてもパスワードを変更されていない場合、ログインした際に「パスワード有効期限切れ画面」が表示されます。>>>>> P.227 参照

### 2.2 パスワード利用停止の解除(マスターユーザ)

マスターユーザ、または管理者ユーザは、パスワード利用停止になった他のユーザを解除(利用可能な状態に)することができます。

#### 2.2.1 インターネット EB トップページを表示して、 管理 メ ニュータブを押します。

| 🏫 ホーム 🔎 管理 💼 サービス連携                                                                                                    |                                                                                                    |                                                            |                                                                         |               |
|----------------------------------------------------------------------------------------------------|----------------------------------------------------------------------------------------------------|------------------------------------------------------------|-------------------------------------------------------------------------|---------------|
| トップページ                                                                                                    |                                                                                                    |                                                            |                                                                         | BTCP001       |
|                                                                                                    |                                                                                                    | <ul> <li>2015</li> <li>2015</li> </ul>                     | ご利用履歴<br>5年03月31日 13時15分02秒<br>5年03月30日 10時00分30秒<br>5年03月27日 17時45分50秒 | 3<br>ل لاياله |
|                                                                                                    |                                                                                                    | ********                                                   | ******                                                                  |               |
| ************************************                                                                                                    |                                                                                                    | ********                                                   | ******                                                                  |               |
| <ul> <li>・・・・・・・・・・・・・・・・・・・・・・・・・・・・・・・・・・・・</li></ul>                                                                                 | 20日本<br>20日本<br>20日本 | <sup>22 - 2 - 2 - 2 - 2 - 2 - 2 - 2 - 2 - 2 </sup>         | 8#                                                                      |               |
| <ul> <li>第二章 正明書支配用売込を押してくださ</li> <li>第 お知らせ</li> <li>現在: 未良のお助らせは2件です。最新の未良お助らせの「料組」</li> <li>9 クイトル</li> <li>ロジィンの登録会付のご案内</li> </ul> | 2015年0月10日<br>2015年0月10日                                                                                                    | <ul> <li>В в в в в в в в в в в в в в в в в в в в</li></ul> | 1000                                                                    |               |

#### 2.2.2 業務選択画面を表示して、 利用者管理

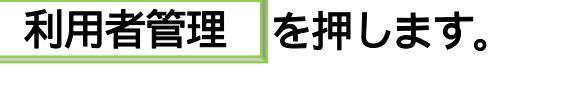

|   | 業務選択            | BSSK001                           |
|---|-----------------|-----------------------------------|
|   |                 |                                   |
|   |                 |                                   |
|   | <b>::</b> 企業管理  | 企業情報の照会などを行うことができます。              |
| Ľ | <b>:</b> 利用者管理  | 利用者情報の照会などを行うことができます。             |
|   | <b>:</b> 操作履歷照会 | ご自身または他の利用者が行った操作の履歴照会を行うことができます。 |
|   |                 |                                   |

| 1       | 利用者管理 | ボタンを押す |   |
|---------|-------|--------|---|
| • • • • |       |        | • |

を押

2.2.3 作業内容選択画面を表示して、 利用者停止・解除 します。

| 利用者管理 》 作業内容選択                  | BRSK00                                    |
|---------------------------------|-------------------------------------------|
| <ul> <li>自身の情報の変更・照会</li> </ul> |                                           |
| ::: バスワード変更                     | ログインバスワード、確認用バスワードを変更できます。                |
| :: 利用者情報の照会                     | 利用者情報を空会できます。                             |
| ● 利用者情報の管理                      |                                           |
| ** 利用者情報の管理                     | 利用者情報の新規登録、登録されている利用者情報の照会、変更、または削除が可能です。 |
| ● 利用者停止·解除                      |                                           |
| ∷ 利用者停止·解除                      | 利用者のサービス停止、停止解除が可能です。                     |

1 利用者停止・解除 ボタンを押す

#### 2.2.4 利用者停止・解除一覧画面で、利用停止状態を解除したい ユーザを選択し、 実行 を押します。

| 利月                      | 月者管理 》 利                             | 用者停止・解除-     | 一覧                | BRSK016                                                                                                    | )        |                                                                    |
|-------------------------|--------------------------------------|--------------|-------------------|----------------------------------------------------------------------------------------------------|----------|--------------------------------------------------------------------|
| ・サー                     | ビス状態変更の対                             | 対象利用者を選択 »   | 変更完了              | 4                                                                                                    | 1        | 対象ユーザの にチェック                                                       |
| サービス株<br>※は必須ノ<br>利用:   | 総を変更する利用者、3<br>、力項目です。<br><b>者一覧</b> | 変更後のサービス状態を避 | 捩の上、「実行」ボタンを押してく? | 200. でんり へんり かんり (1995) (1995) (199 |          | -<br>対象ユーザの は複数チェックできます。<br>「選択 」をチェックするとご自身を除くすべて<br>のコーザが躍択されます。 |
| 選択                      | ログインD                                | 利用者名         | 利用者区分             | サービス状態                                                                                                    | <b>i</b> |                                                                    |
|                         | hanakodt                             | データ花子        | 管理者ユーザ            | 利用可能                                                                                                    |          | 本市後井 ビュ北部 へ"利田司社"                                                  |
|                         | ichirodt                             | データー郎        | 一般ユーザ             | 利用可能                                                                                                    | 2        | ● 変更後サービス状態 の "利用可能"                                               |
|                         | jirodt                               | データ二郎        | 一般ユーザ             | ログインパスワード一時利用停止                                                                                                    | -        | を選択                                                                |
| ✓                       | saburodt                             | データ三郎        | マスターユーザ           | ログインパスワード利用停止                                                                                                    |          |                                                                    |
|                         | sachikodt                            | データ幸子        | 一般ユーザ             | 利用可能                                                                                                    | _        | •                                                                  |
|                         | tarodt                               | データ太郎        | 一般ユーザ             | メールアドレス訂正に伴う利用停止                                                                                                    | 3        | │ 確認用パスワード │を入力                                                    |
| <ul> <li>変更有</li> </ul> | 後サービス状態                              |              |                   |                                                                                                    |          |                                                                    |
| 変更後5                    | ナービス状態                               | 2      利用可能  |                   |                                                                                                    |          | 操作を行われているご自身の確認用パスワードを入                                            |
|                         |                                      | 〇 ログインバス!    | フード利用停止           |                                                                                                    |          | 力してください。                                                           |
| <ul> <li>認証1</li> </ul> | 項目                                   |              |                   |                                                                                                    | • •      | • • • • • • • • • • • • • • • • • • • •                            |
| 確認用                     | ヽ <b>゙</b> スワー <b>ド</b> ₩            | 3            | 00000 V7F0174-#   | - ドを開く                                                                                                    |          |                                                                    |
| 4 = 2                   | 4<br>(* 5 )                          |              |                   |                                                                                                    | 4        | ■ 実行   ボタンを押す                                                      |
|                         |                                      |              |                   | ■ ページの先頭へ                                                                                                    | ••       | • • • • • • • • • • • • • • • • • • • •                            |

#### \_\_\_\_\_ メモ

| 状態              | 説明                                         |
|-----------------|--------------------------------------------|
| ログインパスワード一時利用停止 | 誤ったログインパスワードを一定回数入力すると、一時的に利用停止の状<br>(第1)  |
|                 | 態になります。<br>一時利用停止状態は、一定時間が経過すると自動的に解除されます。 |
| ログインパスワード利用停止   | 「ログインパスワードー時利用停止」が一定回数繰り返されると、利用停          |
|                 | 止の状態になります。                                 |
|                 | 利用停止状態は、自動的に解除されることはありません。                 |
| 確認用パスワード一時利用停止  | 誤った確認用パスワードを一定回数入力すると、一時的に利用停止の状態          |
|                 | になります。                                     |
|                 | 一時利用停止状態は、一定時間が経過すると自動的に解除されます。            |
| 確認用パスワード利用停止    | 「確認用パスワードー時利用停止」が一定回数繰り返されると、利用停止          |
|                 | の状態になります。                                  |
|                 | 利用停止状態は、自動的に解除されることはありません。                 |

#### 2.2.5 パスワード利用停止が解除されました。

\_

| 利用者管理                 | 里 》 利用者停山 | 上·解除結果    | BRSK01                               |  |  |  |  |  |  |
|-----------------------|-----------|-----------|--------------------------------------|--|--|--|--|--|--|
| サービス状態                | 変更の対象利用者を | 選択 » 変更完了 |                                      |  |  |  |  |  |  |
| 以下の利用者のサービスを停止解除しました。 |           |           |                                      |  |  |  |  |  |  |
| ログインID                | 利用者名      | 利用者区分     | サービス状態                               |  |  |  |  |  |  |
| ichirodt              | データー郎     | 一般ユーザ     | ログインパスワード利用停止                        |  |  |  |  |  |  |
| jirodt                | データニ郎     | 一般ユーザ     | ロダインパスワード利用停止                        |  |  |  |  |  |  |
|                       | データ三郎     | マスターユーザ   | ログインパスワード利用停止<br>※既にログインパスワード利用停止です。 |  |  |  |  |  |  |
| saburodt              |           |           |                                      |  |  |  |  |  |  |

引続き該当ユーザのパスワード変更を行う場合

|  | 1 |   | ſ | b | _ | ŀ |    | ţ | ディ | Д | Ŋ | Ľ | ス  | . 5 | フ |   | •  | 1  | 変 | 25 | E  | L | О, | Ŋ | 櫐 | f1 | F | F | 順 | Į |
|--|---|---|---|---|---|---|----|---|----|---|---|---|----|-----|---|---|----|----|---|----|----|---|----|---|---|----|---|---|---|---|
|  |   |   | ^ | ď | 5 | 逍 | Ēđ | ሁ | <  | 1 | Ĵ | 2 | 51 | , ۱ | 0 | > | >> | >> |   | Ρ  | .2 | 2 | 1  |   | 쇸 | 觌  | 窊 |   |   |   |
|  | • | • | • | • | • | • | •  | • | •  | • | • | • | •  | •   | • | • | •  | •  | • | •  | •  | • |    |   | • |    |   |   | • |   |

#### 2.3 他ユーザのパスワード変更(マスターユーザ/管理者ユ ーザ)

マスターユーザ、または管理者ユーザは、他のユーザのログインパスワード、および確認用パスワードを 変更することができます。

2.3.1 インターネット EB トップページを表示して、 管理 メ ニュータブを押します。

| ☆ ホーム 2 管理 6 サービス連携                                                                         |                                                                                    |             |                                                         |         | <b>—</b> (     |
|---------------------------------------------------------------------------------------------|------------------------------------------------------------------------------------|-------------|---------------------------------------------------------|---------|----------------|
| トップページ                                                                                      |                                                                                    |             |                                                         | BTOP001 | 1 管理 メニュータブを押す |
| <br>電子証明書更新)<br>() お知らせ<br>現在:未続のあ知らせな4件です。最新の未読わ知らせな4件まで)<br>シャロン7月空程観客な場合は、ああ知らせの1詳細モタンを得 | <sup>田 田 田 田 田 田 田 田<br/><sup>田 田 田 田 田 田 田 田<br/>私示しています。<br/>ってください。</sup></sup> |             | 二利用證理<br>(津03月31日<br>(津03月30日<br>(津03月27日)<br>(津03月27日) |         |                |
| ቃብኑ                                                                                         | ご案内日                                                                               | 揭载終了日       | 操作                                                      |         |                |
| ログインDD登録受付のご案内                                                                              | 2015年01月10日                                                                        | 2016年04月10日 | 詳細 🔻                                                    |         |                |
| ご利用開始のご案内                                                                                   | 2015年01月10日                                                                        | 2016年04月10日 | 詳細 🔻                                                    |         |                |
| 全タイトルを表示 → :未読、既読を含むすべてのお知らせ                                                                | を一覧表示します。                                                                          | •           |                                                         |         |                |

2.3.2 業務選択画面を表示して、利用者管理 を押します。

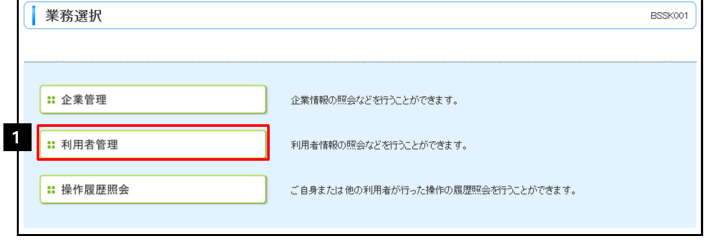

| • | • | • | • | • | • | • | • | • | • | • | • | • | • | • | • | • | • | • | • | • | • | • | • | • | • | • | • |
|---|---|---|---|---|---|---|---|---|---|---|---|---|---|---|---|---|---|---|---|---|---|---|---|---|---|---|---|
|   |   |   |   |   |   |   |   |   |   |   |   |   |   |   |   |   |   |   |   |   |   |   |   |   |   |   |   |
|   |   |   |   |   |   |   |   |   |   |   |   |   |   |   |   |   |   |   |   |   |   |   |   |   |   |   |   |

ボタンを押す

. . .

利用者管理

1

を押

2.3.3 作業内容選択画面を表示して、 利用者情報の管理 します。

|   | 利用者管理 》 作業内容選択                                                           | BRSK001                                     | 1     | 利用者情報の管理 | ポタンを押す |
|---|--------------------------------------------------------------------------|---------------------------------------------|-------|----------|--------|
|   | <ul> <li>自身の情報の変更・照会</li> <li>:: パスワード変更</li> <li>:: 利用者情報の照会</li> </ul> | ログインバスワード、磯認用バスワードを変更できます。<br>利用者情報後把会できます。 | • • • |          | _      |
| 1 | <ul> <li>利用者情報の管理</li> <li>1</li> <li>1</li> <li>利用者情報の管理</li> </ul>     | 利用者情報の新規登録、登録されている利用者情報の照会、変更、または削除が可能です。   |       |          |        |

#### 2.3.4 利用者一覧画面でパスワードを変更したいユーザを選択し、 変更 を押します。

| 1 Filt                   | ∠ 答 理                                   | 山田土一覧                        |                   | BROWNE                 |
|--------------------------|-----------------------------------------|------------------------------|-------------------|------------------------|
| 一利用                      | 石官理 》 不                                 | リ用石一莧                        |                   | BHSKUIS                |
|                          |                                         |                              |                   | FILA                   |
| 登録<br><sub>利用者情報</sub>   | の新規登録歩行う場;                              | 1は、「新規登録」ボタン赤視               | してください。           |                        |
| 新規登録                     | ≹ ▶                                     |                              |                   |                        |
|                          |                                         |                              |                   |                        |
| 変更•削<br><sup>利用素体報</sup> |                                         | 対象の利用本大躍れのよ                  | 「御豚を」また、水油」アノださい。 |                        |
| 利用者情報利用者情報               | の前向かどにつう場合は、<br>の変更を行う場合は、<br>の昭全を行う場合は | 対象の利用者を選択の上、<br>対象の利用者を選択の上、 | 「変更」ボタンを押してください。  |                        |
| 利用者                      | i一覧                                     | ALCOLUMN CREATING            |                   |                        |
| 1                        |                                         |                              | 全6件               | 並び順: ログインD / 昇順 / 三再表示 |
| 選択                       | ログインID                                  | 利用者名                         | 利用者区分             | サービス状態                 |
| ۲                        | nanakodt                                | データ花子                        | 管理者ユーザ            | 利用可能                   |
| 0                        | ichirodt                                | データー郎                        | 一般ユーザ             | 利用可能                   |
| 0                        | irodt                                   | データニ郎                        | 一般ユーザ             | ログインパスワード一時利用停止        |
| 0                        | saburodt                                | データ三郎                        | マスターユーザ           | ログインパスワード利用停止          |
| 0                        | sachikodt                               | データ幸子                        | 一般ユーザ             | 利用可能                   |
| 0                        | tarodt                                  | データ太郎<br>2                   | 一般ユーザ             | 利用可能                   |
|                          |                                         |                              | <b>A N</b>        |                        |
|                          | H39 IOK                                 |                              |                   |                        |
|                          |                                         |                              |                   | ■ ページの失頭へ              |

▶ご自身のユーザを選択されても、パスワードの変更はできません。 ・ご自身のパスワードを変更する >>>> P.215 参照

ゲ メモ

2.3.5 ログインパスワード、または確認用パスワードを変更し、 次へを押します。

| * 利用名基本情報を変更 ■ 利用名権限を変更 ■ 利用口座・限度額を変更 ■ 内容確認 ■ 変更完了         *           * 利用名基本情報を変更 ■ 利用名権限を変更 ■ 利用口座・限度額を変更 ■ 内容確認 ■ 変更完了         *           * 利用名基本情報         *           * 利用名基本情報         *           * 利用名基本情報         *           * 利用名基本情報         *           * 利用名基本情報         *           * 利用名基本情報         *           * 利用名基本情報         *           * 利用名基本情報         *           * 利用名基本情報         *           * 利用名基本情報         *           * 11月         *           * 11月         *           * 11月         *           * 11日         *           * 11日         *           * 11日         *           * 11日         *           * 11日         *           * 11日         *           * 11日         *           * 11日         *           * 11日         *           * 11日         *           *         *           *         *           *         *           *         *           *         *           *         *           *         *<                                                                                                    | 利用者管理 》利用者                                       | 皆変更[基本情報] BRSK009                                                          |
|----------------------------------------------------------------------------------------------------|--------------------------------------------------|----------------------------------------------------------------------------|
| Senter State     Senter State                                                                                                    | <ul> <li>利用者基本情報を変更 » <sup>3</sup></li> </ul>    | 利用者権限を変更 »利用口座·限度額を変更 » 内容確認 » 変更完了                                        |
| • 利用者基本格報     空間小田       197-7」の米     *電話のため有紙人力してださい。       109-7」のスワード     2       2     (学育会の主要した)       2     (学育会の主要した)       2     (学育会の主要した)       3     ②思してい。       3     ③思してい。       3     ③思してい。       4     *(学育会の主要した)       4     *(学育会の主要した)       4     *(学育会の主要した)       4     *(学育会の主要した)       3     ③思してい。       3     ③思してい。       3     ④思してい。       3     ● 思想したの有紙人力して(たさい。       *(学育会の主要した)     (学育会の主要した)       4     *(学育会の主要した)       *(学育会の主要した)     *(学育会の主要した)       *(学育会の主要した)     *(学育会の主要した)       *(学育会の主要した)     *(学育会の主要した)       *(学育会の主要した)     *(学育会の主要した)       *(学育会の主要した)     *(学育会の主要した)       *(学育会の主要した)     *(学育会の主要した)       *(学育会の主要した)     *(学育会の主要した)       *(学育会の主要した)     *(学行会の主要した)       *(学育会の主要した)     *(学行会の主要した)       *(学育会の主要した)     *(学行会の主要した)       *(学行会の主要した)     *(学行会の主要した)       *(学行会の主要した)     *(学行会の主要した)       *(学行会の主要した)     *(学行会の主要した)       *(学行会の主要した)     *(学行会の主要した)       *(学行会のに)     *(学行会の目的主)       *(学行会の主要した) <td>変更内容を入力の上、「次へ」ボタンを押<br/><mark>※</mark>は必須入力項目です。</td> <td>してください。<br/>- ペルプ</td>                                                                                                    | 変更内容を入力の上、「次へ」ボタンを押<br><mark>※</mark> は必須入力項目です。 | してください。<br>- ペルプ                                                           |
| 利用名基本情報         登録竹容           ログインD※         (学角気数学を見した2文字以上12文字以か)           ログインD※         *電想のため再度入力してたない。           ログインD※         (学角気数学と見ら文字以上12文字以か)           ログインD※         (学角気数学と見ら文字以上12文字以か)           ログインD※         (学角気数学と見ら文字以上12文字以か)           ログインD※         (学月気数学と見ら文字以上12文字以か)           ログインD※         (*電気する)           ログインD※         (*電気する)           ログインD※         (*電気のため再度入力してたない。           (*ログイ・明・法報知変更する)         (*ログログログログログログログログログログログログログログログログログログログ                                                                                                    | 利用者基本情報                                          |                                                                            |
| ログインD茶       **#2002の存在人力してください。         ログインJ1スワード       1         ログインJ1スワード       2         ジロシウンオニアキーボードを使用       **#2002の存在人力してください。         ジロシウンオニアキーボードを使用       **#2002の存在人力してください。         ジロシウンオニアキーボードを使用       **#2002の存在人力してくたさい。         ジロシウンオニアキーボードを使用       **#2002の存在人力してくたさい。         ジロシウンオニアキーボードを使用       **#2002の存在人力してくたさい。         ジロシウンオニア・ボードを使用       **#2002の存在人力してくたさい。         ・       **#2002の存在人力してくたさい。         ・       **#2002の存在人力してくたさい。         ・       **#2002の存在人力してくたさい。         ・       **#2002の存在人力してくたさい。         ・       **#2002の存在人力してくたさい。         ・       **#2002の存在人力してくたさい。         ・       **#2002の存在人力してくたさい。         ・       **#2002の存在人力してくたさい。         ・       **#2002の存在人力してくたさい。         ・       **#2002の存在人力してくたさい。         ・       **#2002の存在人力してくたさい。         ・       **#2002の存在人力してくたさい。         ・       **#2002の存在人力してくたさい。         ・       ************************************                                                                                                    | 利用者基本情報                                          | 登錄內容                                                                       |
| 19/2-2.10 ※ * 2500 ため有低人力してください。<br>Perside:<br>1 ○ 変更する<br>2 □ <sup>1</sup> ○ 変更する<br>2 □ <sup>1</sup> ○ 変更する<br>2 □ <sup>1</sup> ○ 変更する<br>2 □ <sup>1</sup> ○ <sup>1</sup> ○ |                                                  | hanakodt (半角英数字記号6文字以上12文字以内)                                              |
| 1     「中用用数件社でもなくたびとしてスキルマリン       1     ● 変更しない       ● 変更しない     ● 変更なる       2     ● @ @ @ @ @ @ @ @ @ @ @ @ @ @ @ @ @ @ @                                                                                                    | ログインD※                                           | *確認のため再度入力してください。                                                          |
| ログインパスワード       2       ・ (単分のため再意人力してくたない。         ビタカンパスワード       2       ・ (単分のため再意人力してくたない。         ジリンやウェアキーボードを使用       2       ・ (単分のため再意人力してくたない。         ・ (ジリン・クリン・ジャン・(ジリン・シューン・(ジリン・シューン・(ジリン・(ジリン・シューン・(ジリン・シューン・(ジリン・(ジリン・シューン・(ジョン・シューン・(ジリン・(ジリン・(ジョン・シューン・(ジョン・シューン・(ジョン・シューン・(ジョン・シューン・(ジョン・(ジョン・(ジョン・シューン・(ジョン・シューン・(ジョン・(ジョン・(ジョン・シューン・(ジョン・(ジョン・(ジョン・(ジョン・ション・(ジョン・(ジョン・(ジョン・(ジョン・(ジョン・(ジョン・(ジョン・(ジ                                                                                                    |                                                  | nanakoot (千月央叙子記号の文子以上12文子以内)                                              |
| ログインパスワード<br>ジリンホウェアキーボードを使用         2         ・ (●●●●●●●●●●●●●●●●●●●●●●●●●●●●●●●●●●●●                                                                                                    | I                                                | <ul> <li>② 変更けない</li> <li>③ 変更する</li> </ul>                                |
| コンフウコアキーボードを使用     * 細胞のため有黒 人力してください、************************************                                                                                                    | ロダイ・ポスワード                                        | 2 - ●●●●●●●●●●●                                                            |
| 3         ● 200000000         ● 2000000000000000000000000000000000000                                                                                                    | <ul> <li>□ ソフトウェアキーボードを使用</li> </ul>             | *確認のため再度入力してください。                                                          |
| 3         3         2010747.48(3898975)         3         2010757857515155           3         202074         2020757557575555555         20107575557555555555         20107575555555555555555           4                                                                                                    |                                                  |                                                                            |
| 3         ● 変更しない<br>● 変更する           4         ● 空愛する           4         ● 空愛する           4         ● 空母する           4         ● 回りまる           4         ● 回りまる           5         ● 回りまる                                                                                                    |                                                  | ■ 図 ログイン時に強制変更する                                                           |
| ● 変更する     ● 変更する            ④ 変更する           ● クリンクシステル「中国社会会会会会会会会会会会会会会会会会会会会会会会会会会会会会会会会会会会会                                                                                                    |                                                  | 3 ○ 変更しない                                                                  |
| <ul> <li>         · · · · · · · · · · · · · · ·</li></ul>                                                                                                    |                                                  | <ul> <li>         ・ 変更する         ・         ・         ・</li></ul>           |
| 14         1000万公府県入力してくたさい。           100万公府県入力してくたさい。         100万公方(二)(12)(2)(2)(2)(2)(2)(2)(2)(2)(2)(2)(2)(2)(2                                                                                                    | 確認用パスワード                                         | 4 「●●●●●●●●●●●●●●●●●●●●●●●●●●●●●●●●●●●●                                    |
| 利用者名素         データ花子         (金角の文字以内)           サービス状態         利用市名           ケールアドレス素         (金角の文字以内)           メールアドレス素         (金角の文字以内)           メールアドレス素         (金角の文字以内)           メールアドレス素         (金角の文字以内)           メールアドレス素         (金角の文字以内)           メールアドレス素         (金角の文字以内)           メールアドレス素         (金角の文字以内)           メールアドレス装         (金角の文字以内)           メールアドレス装         (金角の文字以内)           メールアドレス装         (金角の文字以内)           メールアドレス装         (金角の文字以内)           メールアドレス装         (金角の文字以内)           メールアドレス (金角の)         (金角の文字以内)           メールアドレス (金角の)         (金角の文字以内)           メールアドレス (金角の)         (金角の文字以内)           メールアドレス (金角の)         (金角の文字以内)           メールアドレス (金角の)         (金角の文字)           メールアドレス (金角の)         (金角の文字)           メールアドレス (金角の)         (金角の文字)           メールアドレス (金角の文字)         (金角の文字)           メールアドレス (金角の文)         (金角の文)           メールアドレス (金角の 大)         (金角の大)           メールアドレス (金角の大)         (金角の大)           メールアドレス (金角の大)         (金角の大)           メールアドレス (金の大)         (金角の大)           メールアドレス (金の大) </td <td></td> <td>*確認のため再度入力してください。</td>                                                                                                    |                                                  | *確認のため再度入力してください。                                                          |
| オ用本名素         データ圧子         (金角の文字以内)           オールアドレス状態         利用可能         (金角の文字以内)           メールアドレス状態         内面的式字目の(金石)         (金角の文字以内)           メールアドレス状態         市場の日本市場の日本市場の日本市場の日本市場の日本市場の日本市場の日本市場の日本                                                                                                    |                                                  | ▲●●●●●●●●●●●●●●●●●●●●●●●●●●●●●●●●●●●●                                      |
| 利用者名案     デーガビ子     ・     (金角の文字以内)       サービス状態     利用可能       メールアドレス業                                                                                                    |                                                  | - ジロクイン時に強制変更する                                                            |
| ウービス状態     利用可能       トarsised@cocra.co.b<br>(半角発版学に登場文字以上64文字以内)       メールアドレス※     *       ・     ・       ・     ・       ・     ・       ・     ・       ・     ・       ・     ・       ・     ・       ・     ・       ・     ・       ・     ・       ・     ・       ・     ・       ・     ・       ・     ・       ・     ・       ・     ・       ・     ・       ・     ・       ・     ・       ・     ・       ・     ・       ・     ・       ・     ・       ・     ・       ・     ・       ・     ・       ・     ・       ・     ・       ・     ・       ・     ・       ・     ・       ・     ・       ・     ・       ・     ・       ・     ・       ・     ・       ・     ・       ・     ・       ・     ・       ・     ・       ・     ・       ・                                                                                                    | 利用者名※                                            | データ花子 (全角30文字以内)                                                           |
| トレアドレス※         *           メールアドレス※         *           2・レアドレス※         *           2・レアドレス※         *           2・レアドレス         *           2・レアドレス         *           2・レアドレス         *           2・レアドレス         *           2・レアドレス         *           2・レアドレス         *           2・レアドレス         *           10         *           2・レアドレス         *           11         *           2・レアドレス         *           12         *           12         *           13         *           14         *           15         *                                                                                                    | サービス状態                                           | 利用可能                                                                       |
| メールアドレス 米 *2007:60月間、カリレイ (ださい。  トロッピックロック (大学)、 トロッピックロックロック (大学)、 トロッピックロックロックロックロックロックロックロックロックロックロックロックロックロッ                                                                                                    |                                                  | hanakodt@oozora.co.jp<br>〈半角英数字記号4文字以上64文字以内〉                              |
| hmathematical biocomance jp           (半角発展学校号な至少以上64文字以外)           メールアドレス状態           第効           管理者撮影           ●           月                                                                                                    | メールアドレス <mark>※</mark>                           | *確認のため再度入力してください。                                                          |
| メールアFL2式開催<br>常理希祖親<br>● 付与しない ○ 付与する<br>5<br>( = - 2 ) ( +                                                                                                    |                                                  | hanakodt@cozora.co.jp<br>〈半角英数字記号4文字以上64文字以内〉                              |
| <b>管理者権限</b><br>● 付与しない ○ 付与する<br>5<br>( = - 2 ) ( +                                                                                                    | メールアドレス状態                                        | 有效                                                                         |
|                                                                                                    | 管理者権限                                            | <ul> <li>         ・ 付与しない         、         (         付与する     </li> </ul> |
|                                                                                                    | 5                                                |                                                                            |
|                                                                                                    |                                                  |                                                                            |
|                                                                                                    |                                                  |                                                                            |
|                                                                                                    |                                                  |                                                                            |
|                                                                                                    |                                                  |                                                                            |

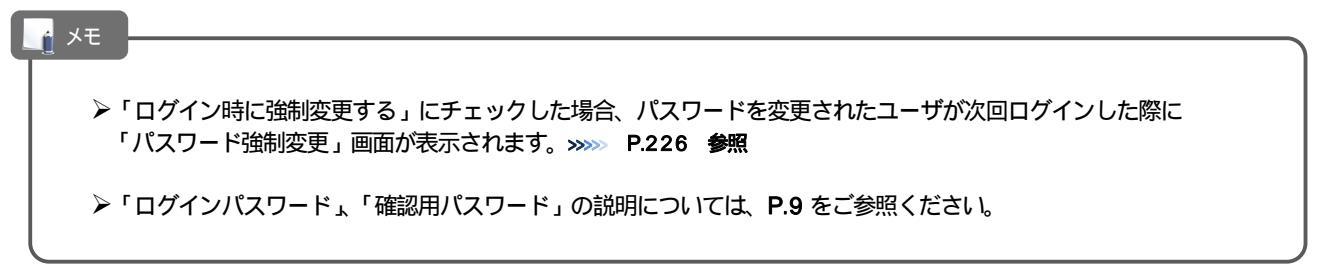

#### 2.3.6 利用者変更[権限]画面を表示して、 次へ

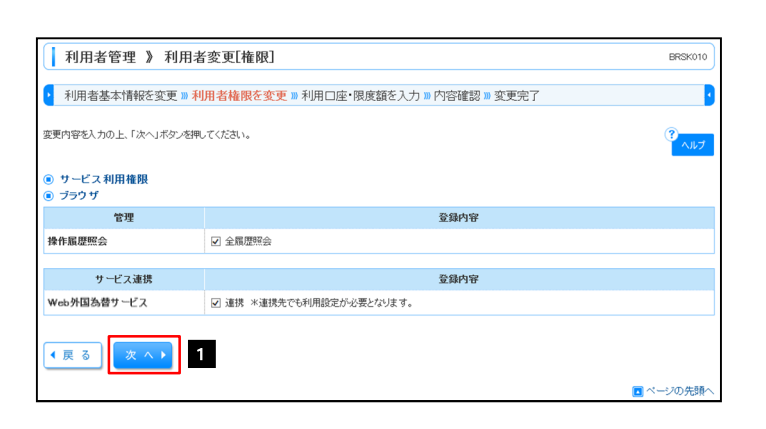

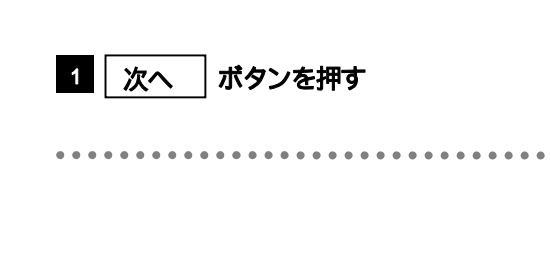

を押します。

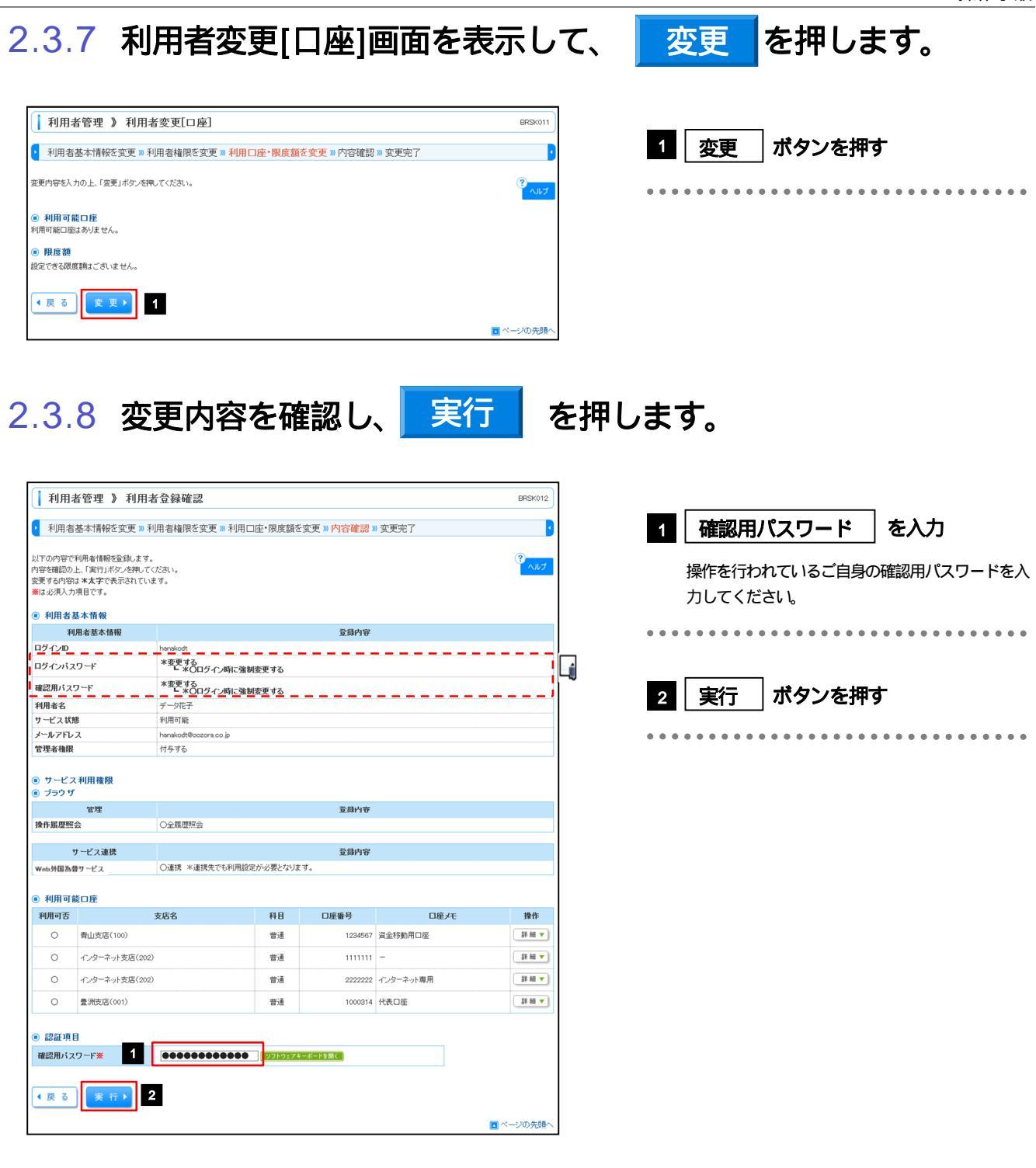

↓ メモ ▶変更した項目は、登録内容に「\* (アスタリスク)」が付けられて**太字**で表示されます。

#### 2.3.9 パスワードが変更されました。

| 利用制                     | 者管理 》 利用者                             | 皆登録結果                           |          |              |           | BRSK013  |
|-------------------------|---------------------------------------|---------------------------------|----------|--------------|-----------|----------|
| • 利用者                   | 基本情報を変更 » 利                           | 川用者権限を変更 ≫ 利用口座・閉               | 度額を変更    | » 内容確認 » 登録完 | :7        | 2        |
| 以下の内容で<br>変更した内容に       | 利用者情報を登録しました<br>は <b>*太字</b> で表示されていま |                                 |          |              |           | ?<br>۲ルプ |
| <ul> <li>利用者</li> </ul> | 基本情報                                  |                                 |          |              |           |          |
| 利                       | l用者基本情報                               |                                 |          | 登録内容         |           |          |
| ログインID                  |                                       | hanakodt                        |          |              |           |          |
| ログインパス                  | マワード                                  | *変更する<br>・*Oログイン時に強制変更す         | 5        |              |           |          |
| 確認用バス                   | ワード                                   | *変更する<br>・*〇ログイン時に強制変更す         | 13       |              |           |          |
| 利用者名                    |                                       | データ花子                           |          |              |           | /        |
| サービス状態                  | uë.                                   | 利用可能                            |          |              |           |          |
| メールアドレ                  | 2                                     | hanakodt@oozora.co.jp           |          |              |           |          |
| 管理者権限                   |                                       | 付与する                            |          |              |           |          |
| ◎ サービス                  | 7 利田権限                                |                                 |          |              |           |          |
| ◎ ブラウザ                  |                                       |                                 |          |              |           |          |
|                         | 管理                                    |                                 |          | 登録内容         |           |          |
| 操作履歴照                   | ·슾                                    | ○全履歴照会                          |          |              |           |          |
|                         |                                       |                                 |          |              |           |          |
| h M ## 2**              | サービス連携                                |                                 |          | 登録内容         |           |          |
| 2个為萊務AS                 | 212                                   | ○運病・不運焼先でも利用設定が必要               | モニィズリます。 |              |           |          |
| ● 利用可能                  | 能口座                                   |                                 |          |              |           |          |
| 利用可否                    |                                       | 支店名                             | 科目       | 口座番号         | 口座メモ      |          |
| 0                       | 青山支店(100)                             |                                 | 普通       | 1234567      | 資金移動用口座   |          |
| 0                       | インターネット支店(202)                        | )                               | 普通       | 1111111      | -         |          |
| 0                       | インターネット支店(202)                        | )                               | 普通       | 2222222      | インターネット専用 |          |
| 0                       | 豊洲支店(001)                             |                                 | 普通       | 1000314      | 代表口座      |          |
|                         |                                       |                                 | _        |              |           |          |
|                         |                                       | Bit a la ma de de real de la ma | ~ 1      |              |           | 印刷 🔒     |
| トップペー                   | -ジへ ┃ 【 利用者-                          | - 筧へ   【 利用者管理メニュー              | <u> </u> |              |           |          |
| トップペー                   | -ジヘ 4利用者-                             | -見へ ● 利用者管理メ_ユー                 |          |              |           |          |

#### 

▶パスワードを変更したユーザに、変更後のパスワードを連絡してください。

#### 2.4 パスワード強制変更

マスターユーザ、または管理者ユーザにパスワードを変更された状態でログインすると、「パスワード強制変更」画面に変更対象のパスワードが表示されますので、ご自身のパスワードへの変更を行ってください。

2.4.1 パスワード強制変更画面に表示された変更対象のパスワードを変更し、実行を押します。

| パスワード強制変列                                            | E.                                                                                | BLGI003      | 現在のログインパスワードを入力                            |
|------------------------------------------------------|-----------------------------------------------------------------------------------|--------------|--------------------------------------------|
| ログインパスワード、及び確認用パ<br>変更内容を入力し、「実行」ボタンを<br>※は入力必須項目です。 | スワードの設定が必要です。<br>押してください。                                                         |              | マスターユーザ、または管理者ユーザから連絡されたログインパスワードを入力してください |
| ● ログインID                                             |                                                                                   |              |                                            |
| ログインID                                               | hanskodt                                                                          | • • •        | • • • • • • • • • • • • • • • • • • • •    |
| ・ ログインパスワード                                          |                                                                                   |              |                                            |
| ☑ ソフトウェアキーボードを使用                                     |                                                                                   | 2            | 新しいログインバスワード   をヘノ」                        |
| 現在のログインパスワード※                                        | 1 ●●●●●●●●●●●●●●●                                                                 |              | •                                          |
| 新しいログインパスワード※                                        | 2 (単角東線学記号改字以上12文字以内)<br>(単角東線学記号文字以上12文字以内)<br>ッフトウェアキードを得く<br>米酸感のため再度入力してくたさい。 | • • •        | • • • • • • • • • • • • • • • • • • • •    |
|                                                      | (半角英数字記号6文字以上12文字以内)                                                              | 2            |                                            |
|                                                      |                                                                                   | 3            |                                            |
| ◎ 確認用バスワード                                           |                                                                                   |              |                                            |
| 現在の確認用バスワード※                                         | 3 0000000 <u>1775-1758</u>                                                        |              | マスターユーリから理給された唯秘用ハスリートを                    |
|                                                      | 4 (半角英数字記号6文字以上12文字以内)<br>(シストウェアキーボードを見く)                                        |              |                                            |
| 新しい確認用バスワード <mark>※</mark>                           | *確認のため再度入力してください。                                                                 | • • •        | • • • • • • • • • • • • • • • • • • • •    |
|                                                      | (半角英数字記号6文字以上12文字以内)<br>●●●●●●●●                                                  | 4            | - 新しい確認田パフロード たんカ                          |
| 5                                                    |                                                                                   |              |                                            |
| 実 行 ▶                                                |                                                                                   |              |                                            |
|                                                      |                                                                                   | •••          |                                            |
|                                                      |                                                                                   | 5            | 実行 ボタンを押す                                  |
|                                                      |                                                                                   |              |                                            |
|                                                      |                                                                                   | • • •        |                                            |
| A メモ                                                 |                                                                                   |              |                                            |
|                                                      |                                                                                   |              |                                            |
|                                                      |                                                                                   |              |                                            |
| <i>P</i> < 7.7                                       | /ーユーサ、まには官理者ユーサから理給されに                                                            | ハスリートを失忘され   | こ場合、ハスリートの変更は行えません。                        |
| もうー                                                  | ·度、マスターユーザ、または管理者ユーザにパン                                                           | スワードの変更をご依頼  | 頃ください。 »>>>> P.221 参照                      |
|                                                      |                                                                                   |              |                                            |
| ▶すべて                                                 | のユーザがパスワードの変更を行えない場合、                                                             | EB サポートセンターま | こでご連絡ください。                                 |
|                                                      |                                                                                   |              |                                            |

▶「ログインパスワード」、「確認用パスワード」の説明については、P.9 をご参照ください。

#### 2.4.2 ご自身のパスワードが変更されました。

| パスワード変更結果                                                                         | BLG1007            |                                         |
|-----------------------------------------------------------------------------------|--------------------|-----------------------------------------|
| ログインバスワード、確認用バスワードを変更しました。<br>バスワードの有効期間を確認の上、「確認」ボダンを押してください。                    | (?) へルプ            | 1 確認 ボタンを押す                             |
| 利用者情報           ログインID         humsloot.           パスワード有効開設         2015年106月30日 |                    | ーーーー<br>「インターネット EB」のトップページが表示されま<br>す_ |
| ₩ <b>₩</b>                                                                        |                    |                                         |
| ►<br>►パスワードの有効期限が過ぎる前に、パスワードで<br>有効期限を過ぎてもパスワードを変更されていない<br>れます。>>>>> P.227 参照    | の変更をご検討<br>ル場合、ログイ | けください。<br>ンした際に「パスワード有効期限切れ画面」が表示さ      |

## 2.5 パスワード有効期限切れ

パスワードの有効期限が切れた状態で、ログインすると「パスワード期限切れ」画面に変更対象のパスワードが表示されますので、パスワードの変更を行ってください。

## 2.5.1 パスワード期限切れ画面に表示された変更対象のパスワードを変更し、実行を押します。

| まなのパスワードは30日間変更がありません。<br>耐人にログインパスワード、確認用パスワードを入力の上、「実行」ボタンを押してください。 | 1 ログインパスワードの   亦更要否 を                   |
|-----------------------------------------------------------------------|-----------------------------------------|
| ■ D <sup>#</sup> / <sub>2</sub>                                       |                                         |
| © H21200                                                              | 进行                                      |
| ログインID hanakodt                                                       |                                         |
|                                                                       |                                         |
| <ul> <li>□ コワインパス ノード</li> <li>□ ソフトウェアキーボードを使用</li> </ul>            | 本市西不に"本市ナス"大海山」も担合                      |
| ログインパスワード有効期限 2010年5月31日                                              | 友丈安古に 友丈りる を選択しに場合                      |
| 変更要否 1 ◎ 変更する ○ 変更しない                                                 |                                         |
| 現在のログインパスワード 2 ●●●●●●●●●● 9 97トウェアキーボードを願く                            | 2 「現在のログインハスワート」を八川 [j]                 |
| 3 ●●●●●●●●●●●●●●●●                                                    |                                         |
| 新しいログインパスワード *確認のため再度入力してください。                                        |                                         |
| ●●●●●●●●●●●●●●<br>(半角英数学記号6文学以上12文字以内)                                | 変更要否に " 変更する " を選択した場合                  |
| <ul> <li>● 確認用パスワード</li> </ul>                                        | 3 新しいログインパスワード を入力                      |
| 確認用バスワード有効期限 2010年6月30日                                               |                                         |
| 変更要否 4 ◎ 変更する ○ 変更しない                                                 |                                         |
| 現在の確認用バスワード 5 ●●●●●●● ● ● ●●●●                                        |                                         |
| 6 ●●●●●●●●●<br>(半角英数字記号6文字以上12文字以内)                                   | 4 確認用パスワードの   変更要否  を選                  |
| 新しい確認用バスワード *確認のため再度入力してください。                                         |                                         |
| ●●●●●●●●●●●●●                                                         | 3/\                                     |
| 7                                                                     |                                         |
| 実 行 ▶                                                                 | • • • • • • • • • • • • • • • • • • • • |
|                                                                       | 変更要否に " 変更する " を選択した場合                  |
|                                                                       |                                         |
|                                                                       | 5   現在の確認用パスワード  を入力 [                  |
|                                                                       |                                         |
|                                                                       | • • • • • • • • • • • • • • • • • • • • |
|                                                                       | 亦再再不に"亦再する"た選切した場合                      |
|                                                                       | タナ安口に タナッシーを取入した場口                      |
|                                                                       |                                         |
|                                                                       |                                         |
|                                                                       |                                         |
|                                                                       |                                         |
|                                                                       | 7 実行 ボタンを押す                             |
|                                                                       |                                         |
|                                                                       |                                         |
|                                                                       |                                         |
| · メモ                                                                  |                                         |
|                                                                       | J                                       |
|                                                                       |                                         |
| ▶現在ご利用いただいているパスワードを失念された場合は、パ                                         | スワードの変更は行えません。                          |
| マスターコーザ。または管理者コーザにパスワードの変更をご                                          | 依頼ください。<br><b>P221 参昭</b>               |
|                                                                       |                                         |
| ◇オベズのコーザがパフロードの亦再た(?うた) 1月今 「□ サポ                                     |                                         |
| F 9 Y CULT リルハスファトUDを史を1」んない場合、EB リル                                  | ードリホードセノダーよどと理給へたさい。                    |

▶「ログインパスワード」、「確認用パスワード」の説明については、P.9 をご参照ください。

#### 2.5.2 ご自身のパスワードが変更されました。

|   | パスワード変更結果                                  |                                      | BLGI007 |
|---|--------------------------------------------|--------------------------------------|---------|
|   | ログインバスワード、確認用バスワードを<br>バスワードの有効期限を確認の上、「確認 | ・・・・・・・・・・・・・・・・・・・・・・・・・・・・・・・・・・・・ |         |
|   | 利用者情報                                      |                                      |         |
|   | ログインID                                     | hanakodt                             |         |
|   | バスワード有効期限                                  | 2015年05月30日                          |         |
|   |                                            |                                      |         |
| 1 | 確 認 ▶                                      |                                      |         |

| 1       | 確認       | 「ボタンを押す             |
|---------|----------|---------------------|
|         | 「インター    | ネットEB」のトップページが表示されま |
| • • • • | <b>क</b> |                     |

| メモ                                  |  |
|-------------------------------------|--|
| ▶パスワードの有効期限が過ぎる前に、パスワードの変更を行ってください。 |  |

# 2.6 ワンタイムパスワード (ソフトトークン)利用停止の解除 (マスターユーザ/管理者ユーザ)

マスターユーザ、または管理者ユーザは、ワンタイムパスワードが利用停止になった他のユーザの状態を 解除(利用可能な状態に)することができます。

#### 2.6.1 インターネット EB トップページを表示して、 管理 メ ニュータブを押します。

| ☆ ホーム                                                                                                    | 2 管理 部 サービス連携                            |             |             |                                                     | BTOP001 | 1    | 管理        | <b>  メニュータフ</b> | を押す |
|----------------------------------------------------------------------------------------------------|------------------------------------------|-------------|-------------|-----------------------------------------------------|---------|------|-----------|-----------------|-----|
| <ul> <li>※※※※※※     <li>※※※※※※     <li>※※※※※※     <li>※※※※※     <li>※※※※※※     <li>※※※※※     <li>※※※※※     <li>※※※※※     </li> <li>※※※※※     </li> <li>※※※※※     </li> <li>※※※※※     </li> <li>※※※※※     </li> <li>※※※※※     </li> <li>※※※※※     </li> <li>※※※※※     </li> <li>※※※※※     </li> <li>※※※※※     </li> <li>※※※※※     </li> <li>※※※※     </li> <li>※※※※     </li> <li>※※※※     </li> <li>※※※※      </li> <li>※※※※      </li> <li>※※※※      </li> <li>※※※※      </li> <li>※※※※      </li> <li>※※※※      </li> <li>※※※※      </li> <li>※※※      </li> <li>※※※※      </li> <li>※※※※      </li> <li>※※※※      </li> <li>※※※※     </li> <li>※※※     </li> <li>※※※      </li> <li>※※※      </li> </li> <lp>※※      </lp></li>     &lt;</li></li></li></li></li></ul> | ■ == ● = = = = = = = = = = = = = = = = = | *****       |             | 24)田羅歴<br>年03月31日 158<br>年03月30日 106<br>年03月27日 178 | ******  | •••• | • • • • • | -               |     |
| メッセージ内容                                                                                                    | を確認する場合は、各お知らせの「詳細」ボタンを                  | 押してください。    |             |                                                     |         |      |           |                 |     |
|                                                                                                    | タイトル                                     | ご案内日        | 揭载終了日       | 操作                                                  |         |      |           |                 |     |
| ログインD登録                                                                                                    | 受付のご案内                                   | 2015年01月10日 | 2016年04月10日 | [詳相▼]                                               |         |      |           |                 |     |
| ご利用開始の                                                                                                    | ご案内                                      | 2015年01月10日 | 2016年04月10日 | 詳細 🔻                                                |         |      |           |                 |     |
| C 4 Mining of                                                                                                    |                                          |             |             |                                                     |         |      |           |                 |     |

| <br>           |                                   |  |
|----------------|-----------------------------------|--|
| <b>:</b> 企業管理  | 企業情報の照会などを行うことができます。              |  |
| <b>:</b> 利用者管理 | 利用者情報の照会などを行うことができます。             |  |
| ■ 操作履歴照会       | ご自身または他の利用者が行った操作の履歴照会を行うことができます。 |  |

|   | 1 |   | [ |   | 利 | ļŗ | Ħ | 者 | í | ŝ | 玛 | E |   | ]7 | ħ | 5 | 72 | ン | を | E | 柙 | g | F |   |   |   |   |   |   |   |
|---|---|---|---|---|---|----|---|---|---|---|---|---|---|----|---|---|----|---|---|---|---|---|---|---|---|---|---|---|---|---|
| • | • | • | • | • | • | •  | • | • | • | • | • | • | • | •  | • | • | •  | • | • | • | • | • | • | • | • | • | • | • | • | • |

2.6.3 作業内容選択画面を表示して、 を押します。 ワンタイムパスワードの利用停止解除 利用者管理 》作業内容選択 BRSK001 1 ワンタイムパスワードの利用停止解除 ボタンを押す 自身の情報の変更・照会 :: パスワード変更 ログインバスワード、確認用バスワードを変更できます。 : 利用者情報の照会 利用者情報を照会できます。 利用者情報の体理 ◎ ワンタイムバスワードの管理 1 ::: ワンタイムパスワードの利用停止解除 ワンタイムバスワードの利用停止状態を解除できます。 ワンタイムバスワードのトークン失効が可能です。 トークン失効を行うと、選択された利用者はログインできなくなります。 なお、ワンタイムバスワードのトークン発行は翌日以降に実施可能となります。 :: トークンの失効

#### 2.6.4 ワンタイムパスワード (ソフトトークン)利用停止解除一 覧画面で、利用停止状態を解除したいユーザを選択し、

|                                  |                                              | 何                        | <b>亭止解除</b>      | を押します。                                         | ,                                                                                   |
|----------------------------------|----------------------------------------------|--------------------------|------------------|------------------------------------------------|-------------------------------------------------------------------------------------|
| 利用                               | 者管理 》ワン会                                     | タイムパスワードオ                | 间用停止解除一覧         | BRSK02                                         | 125                                                                                 |
| ・ワン                              | マイムバスワード利用                                   | 用停止解除の対象利                | 開者を選択 » 変更完了     |                                                | ▶ 1 対象ユーザの にチェック                                                                    |
| ワンタイムバ<br>対象となる3<br>※は必須入<br>利用者 | 、スワードの利用停止状<br>利用者を選択の上、「停」<br>力項目です。<br>行一覧 | 悠を解釈します。<br>上解除Jボタンを押してく | iðu.             | <sup>(2</sup> へいプ<br>並び場: ログインD ▼ (昇編 ▼) EF### | <ul> <li>対象ユーザの は複数チェックできます。</li> <li>「選択 」をチェックするとご自身を除くすべてのユーザが選択されます。</li> </ul> |
| 選択                               | ログインID                                       | 利用者名                     | 利用者区分            | ワンタイムパスワード認証状態                                 |                                                                                     |
|                                  | hanakodt                                     | データ花子                    | 管理者ユーザ           | 利用可能                                           |                                                                                     |
| •                                | ichirodt                                     | データー郎                    | 一般ユーザ            | 停止中                                            | 2 唯認用ハスリート どハリ                                                                      |
| •                                | jirodt<br>saburodt                           | データ三郎                    | 一般ユーサ<br>マスターユーザ | 利用可能<br>停止中                                    |                                                                                     |
| <ul> <li>認証功<br/>確認用パ</li> </ul> | 1日<br>スワード※ 2                                |                          | •••••            | PSBC                                           | カしてください。                                                                            |
| ● 戻 る                            | 停止解除▶                                        | 3                        |                  | ■ ページの先頭                                       | <u>3</u> 停止解除 ボタンを押す                                                                |

| メモ<br>▶ワンタイムパスワード認証を繰返しま<br>タで管理されます。 | 誤った場合、利用停止の状態になります。 繰返し回数、 認証状態は OTP 認証セン    |
|---------------------------------------|----------------------------------------------|
| 認証状態                                  | 説明                                           |
| 利用可能                                  | ワンタイムパスワード認証が利用可能な状態、または停止解除中の場合に<br>表示されます。 |
| 停止中                                   | ワンタイムパスワード認証を繰返し誤った場合に表示されます。                |
| -                                     | ワンタイムパスワード認証が不要なユーザに表示されます。                  |

#### 2.6.5 ワンタイムパスワード (ソフトトークン)の利用停止が

#### 解除されました。

| 利用者管理       | 》 ワンタイムパスワ・   | 一ド利用停止解除結果     |      | BRSK026                                                                                                    |
|-------------|---------------|----------------|------|----------------------------------------------------------------------------------------------------|
| ワンタイムバス     | ワード利用停止解除の対   | 象利用者を選択 » 変更完了 | •    | 4                                                                                                    |
| 以下の利用者に対して、 | ワンタイムバスワードの利用 | 李止状態を解除しました。   |      | د المراجع المراجع م<br>مراجع المراجع المراجع المراجع المراجع المراجع المراجع المراجع المراجع المراجع المراجع المراجع المراجع المراجع الم |
| • 対象利用者     |               |                |      |                                                                                                    |
| ログインID      | 利用者名          | 利用者区分          |      | フンタイムパスワード認証状態                                                                                                    |
| ichirodt    | データー郎         | 一般ユーザ          | 利用可能 |                                                                                                    |
| saburodt    | データ三郎         | マスターユーザ        | 利用可能 |                                                                                                    |
| トップページへ     | ◆利用者管理メニュー/   |                |      |                                                                                                    |

. . . . . . . . .

# 2.7 トランザクション認証利用停止の解除(マスターユーザ) / 管理者ユーザ)

マスターユーザ、または管理者ユーザは、トランザクション認証が利用停止になった他のユーザの状態を 解除(利用可能な状態に)することができます。

## 2.7.1 Web 外国為替サービストップページを表示して、 管理 メニュータブを押します。

| ☆ ホーム                                                                                                    |                                                   |                                                                                                    |          |             |                             | ** 177-1- |
|----------------------------------------------------------------------------------------------------|---------------------------------------------------|----------------------------------------------------------------------------------------------------|----------|-------------|-----------------------------|-----------|
| トップページ                                                                                                    |                                                   |                                                                                                    | BTOP001  |             | 壁 メニュータフ                    | を押す       |
| ー<br>特式会社大型稿事<br>デージIC子 様<br>hanakod/@occora.co.jp                                                                    |                                                   | <ul> <li>ご利用数歴</li> <li>2015年03月31日</li> <li>13時15分02秒</li> <li>2015年03月30日</li> <li>10時の分30秒</li> <li>2015年03月27日</li> <li>17時45分50秒</li> </ul> | 5<br>510 | • • • • • • | • • • • • • • • • • • • • • |           |
| <ul> <li>電子証明書更新)</li> <li>(8) おねらせ</li> <li>現在、非該の方知らせは2件です。最新の未該方知らせを2件、<br/>シセージ門を確認する場合は、各方知らせの「詳細」ボタン</li> </ul> | <sup>2 2 2 2 2 2 2 2 2 2 2 2 2 2 2 2 2 2 2 </sup> |                                                                                                    |          |             |                             |           |
| ቃብትሥ                                                                                                    | ご案内日 掲載終                                          | 7日 操作                                                                                                    |          |             |                             |           |
| ログインD登録受付のご案内                                                                                                    | 2015年01月10日 2016年04月                              | 10日 詳細 🔻                                                                                                    |          |             |                             |           |
| ご利用開始のご案内                                                                                                    | 2015年01月10日 2016年04月                              | 10日 詳細 🔻                                                                                                    |          |             |                             |           |
| 金タイトルを表示 ▶     :未読、既終を含むすべてのあれ                                                                                        | Dらせを一覧表示します。                                      |                                                                                                    |          |             |                             |           |

# 2.7.2 業務選択画面を表示して、 利用者管理 を押します。 Image: Control of the system Image: Control of the system Image: Control of

| <b>:</b> 企業管理  | 企業情報の照会などを行うことができます。                                    |
|----------------|---------------------------------------------------------|
| <b>∷</b> 利用者管理 | 利用者情報の照会などを行うことができます。                                   |
| 器 操作履歴照会       | ご自身または他の利用者が行った操作の履歴照会を行うことができます。                       |
|                | <ul> <li>企業管理</li> <li>利用者管理</li> <li>操作履歴照会</li> </ul> |

| <u> </u>                                                                                                    | トラン                                                                                                    | ザクシ                                                                                         | ョン認証の利                                                                                                    | 川用停止解            | <b>解除</b>                                                                      | を押します。                                                                                                    |
|----------------------------------------------------------------------------------------------------|----------------------------------------------------------------------------------------------------|---------------------------------------------------------------------------------------------|----------------------------------------------------------------------------------------------------|------------------|--------------------------------------------------------------------------------|----------------------------------------------------------------------------------------------------|
| 利用者管理 》作業内容選択                                                                                                    |                                                                                                    |                                                                                             | BRSK001                                                                                                    |                  | L = \/#                                                                        |                                                                                                    |
|                                                                                                    |                                                                                                    |                                                                                             | ・・・・・・・・・・・・・・・・・・・・・・・・・・・・・・・・・・・・                                                                                                    |                  | <u> </u>                                                                       |                                                                                                    |
| 自身の情報の変更・照会                                                                                                    |                                                                                                    |                                                                                             |                                                                                                    |                  | ボタンを押                                                                          | す                                                                                                    |
| :: パスワード変更                                                                                                    | ロダインパスワ                                                                                                    | ワード、確認用バスワードを変!                                                                             | 更できます。                                                                                                    | • • • •          | •••••                                                                          |                                                                                                    |
| ** 利用者情報の照会                                                                                                    | 利用者情報を9                                                                                                    | 照会できます。                                                                                     |                                                                                                    |                  |                                                                                |                                                                                                    |
| 利用者情報の管理                                                                                                    |                                                                                                    |                                                                                             |                                                                                                    |                  |                                                                                |                                                                                                    |
| *******                                                                                                    | ***********                                                                                                    |                                                                                             | 田子体现个股合 浓烟 - 2011年1月1日日日日日日日日日日日日日日日日日日日日日日日日日日日日日日日日日                                                                                                    | la -             |                                                                                |                                                                                                    |
| **************                                                                                                    |                                                                                                    |                                                                                             |                                                                                                    | 1                |                                                                                |                                                                                                    |
| -<br>トランザクション認証の管理                                                                                                    |                                                                                                    |                                                                                             |                                                                                                    |                  |                                                                                |                                                                                                    |
|                                                                                                    |                                                                                                    |                                                                                             | Autor advente a adv                                                                                                    |                  |                                                                                |                                                                                                    |
| ドランサクション認証の利用停止解                                                                                                    | 味 トランサクション                                                                                                    | 2828100利用19止 (58)を解除<br>線空話用トーク、小牛肉が可能                                                      | 11.(でま 9 。                                                                                                    |                  |                                                                                |                                                                                                    |
| ■ トランザクション認証のトークン失効                                                                                                    | トークン失効を<br>トークンの利用                                                                                                    | 行うと、選択された利用者は<br>開始登録は、次回ログイン時                                                              | mcマップクション認証が利用できなくなります。<br>制に実施可能です。                                                                                                    |                  |                                                                                |                                                                                                    |
| 2.7.4 トラ<br>米前                                                                                                    | ランザク                                                                                                    | フション<br>余したい                                                                                | ン認証利用停                                                                                                    | 山解除一             | 覧画面<br>停止會                                                                     | で、利用停止                                                                                                    |
| 2.7.4 トラ<br>状態<br>ます                                                                                                    | ランザク<br>態を解除<br>F。                                                                                                    | フション<br>余したい                                                                                | ン認証利用停<br>ハユーザを選                                                                                                    | 」<br>止解除一<br>択し、 | 覧画面<br>停止角                                                                     | で、利用停止<br><mark>解除</mark> を押し                                                                                                    |
| 2.7.4 トランガクション                                                                                                    | ランザク<br>§を解除<br>け。                                                                                                    | フション<br>余したい                                                                                | ン認証利用停<br>ハユーザを選                                                                                                    | 」<br>止解除一<br>択し、 | 覧画面<br>停止角                                                                     | で、利用停止<br><mark>解除</mark> を押し                                                                                                    |
| 2.7.4 トラ<br>状態<br>まる<br>利用者管理》トランザクション<br>トランザクション                                                                                                    | ランザク<br>長を解除<br>け。<br><sup>図証利用停止解除一</sup>                                                                                                    | フショ:<br>余したい<br><sup>-</sup> 究                                                              | ン認証利用停<br>ハユーザを選                                                                                                    | 上解除一<br>択し、      | 覧画面<br>停止角                                                                     | で、利用停止<br>解除<br>を押し<br>の にチェック                                                                                                    |
| 2.7.4 トミ<br>状態<br>よう<br>利用者管理》トランザクション<br>トランザクション認証利用停止解除の<br>レパウション認証利用停止解除が多ンペ<br>・シッンを現している利用も解除対象とない<br>いたり、利用するです。                                                                                                    | ランザグ<br>長を解除<br>た。<br>認証利用停止解除一<br>対象利用者を選択 » 変型<br><sup>用人て気をい。</sup>                                                                                                    | フショ:<br>余したい<br><sup>-</sup> 覚<br><sup>実完了</sup>                                            | ン認証利用停<br>ハユーザを選<br><sup>cocco</sup>                                                                                                    | 山解除一<br>択し、      |                                                                                | で、利用停止<br>解除 を押し<br>の にチェック<br>0 は複数チェックできます。<br>をチェックするとご自身を除くすく<br>選択されます。                                                                          |
| <ol> <li>2.7.4 ト:<br/>・<br/>・<br/>・</li></ol>                                                                                                    | ランザク<br>長を解除<br>け。<br>認証利用停止解除一<br>対象利用者を選択 = 変<br><sup>損</sup> ます。                                                                                                    | フション<br>余したい<br><sup>-</sup> 究<br><sup>実</sup>                                              | ン認証利用停<br>ハユーザを選<br><sup>IECCCO</sup>                                                                                                    | 山解除一<br>択し、      | <b>覧画面</b><br>停止角<br>対象ユーザの<br>「選択」、<br>のユーザが                                  | で、利用停止<br>の<br>にチェック<br>の                                                                                                    |
| 2.7.4 ト:<br>次検<br>次検<br>よう。<br>オ用者管理》トランザクション<br>トランザクション認証利用停止構築を解除するよう。<br>シスカ項目です。<br>和用者一覧<br>四ケム    和用者 ■                                                                                                    | ランザク<br>長を解除<br>た。<br>認証利用停止解除一<br>対象利用者を選択 = 实<br><sup>用</sup> して(Calve<br>ます。                                                                                                    | クション<br>余したい<br>-覧<br>更完了<br>エジ福<br>モクロード                                                   |                                                                                                    |                  |                                                                                | で、利用停止<br>(すべ、利用停止<br>を押し<br>の にチェック<br>の にチェックできます。<br>をチェックするとご自身を除くすく<br>選択されます。                                                                   |
| 2.7.4         トラ<br>状態<br>支える           利用者管理》トランザクション           シレランザクション認証利用停止期後の<br>レイクション認証利用停止は数を納除りまなな<br>シレラリブ属を置めたして何と規範がありが、<br>レンラリブ属を置めたして何と規範がありなな<br>も思えり項信です。           利用者           町月子支加           1日者           町日子クカ           1日者           町日子クカ           1日者           1日者           1日子クカ           1日子クカ           1日子クカ           1日子クカ           1日子クカ           1日子クカ           1日子クカ           1日子クカ           1日子クカ           1日子クカ           1日子クカ           1日子クカ           1日子のカ           1日子のカ           1日子のカ           1日子のカ           1日子のカ           1日子の方           1日子の方           1日子の方                                                                                                    | ランザグ<br>長を解除<br>け。<br>認証利用停止解除一<br>対象利用客を選択 » 変で<br>視てください。<br>ます。                                                                                                    | フション<br>余したい<br>咳<br><sup>変</sup><br>東完了                                                    | ン認証利用停<br>ハユーザを選<br>パユー・<br>853029<br>87302<br>* [227-22]<br>* [227-22]                                                                                                    | 上解除一<br>択し、      | <b>覧画面</b><br>停止角<br>対象ユーザ<br><sup>対象ユーザの<br/>「選択」3<br/>のユーザがう<br/>確認用パン</sup> | で、利用停止<br>(本)<br>で、利用停止<br>を押し<br>の にチェック<br>の にチェック<br>の は複数チェックできます。<br>をチェックするとご自身を除くする<br>選択されます。<br>を入力                                          |
| 2.7.4 トラ <i>次領     次     次     北     次     北     北     水     水 </i> | ランザグ<br>長を角解除<br>た。<br>認証利用停止解除一<br>対象利用客を選択 = 変<br>構工でにない。<br>ます。                                                                                                    | フション<br>余したい<br>・<br>覧<br>更完了                                                               | ン認証利用停<br>ハユーザを選<br>パユー でを選<br>(* 17<br>* <sup>(17)</sup><br>(* 17)<br>(* 17)<br>(* 17 | 止解除一<br>択し、      | <b>覧画面</b><br>停止角<br>対象ユーザの<br>「選択」3<br>のユーザがう<br>確認用パン<br>操作を行われて             | で、利用停止<br>(本)<br>で、利用停止<br>を押し<br>の にチェック<br>の にチェック<br>の は複数チェックできます。<br>をチェックするとご自身を除くすく<br>選択されます。<br>スワード<br>を入力                                  |
| 2.7.4         トランボクション           利用者管理》トランザクション           シトランザクション           トランザクション認証利用停止算解の           ングション認証利用停止算解の           ングション認証利用停止算解の           ングション認証利用停止算解の           ングション認証利用停止算解の           ングション認証利用停止算解の           ングション認証利用令上環路を構築にすった。           オーラーズ便用している利用者も構築対象とない           オーラーズ           中国もの記           マークデ           中国地の社         データー第           中の社         データー第           中の社         データー第           申認わての社         データ三郎                                                                                                    | <ul> <li>ランザグ</li> <li>長を解除</li> <li>た。</li> <li>認証利用停止解除ー</li> <li>対象利用客選択 10 変ご</li> <li>対象利用名を選択 10 変ご</li> <li>環境工びにおい。</li> <li>環境工び</li> <li>取用などの</li> <li>電気工び</li> <li>一般ユーび</li> <li>一般ユーび</li> <li>マスターユーび</li> </ul> | フション<br>余したい<br>・覧<br>更完了                                                                   | ン認証利用停<br>ハユーザを選<br>パユー (1997)<br>(* 1007)<br>(* 1007)<br>(*                                                                                                    | 止解除一<br>択し、      | <b>覧回面</b><br>停止角<br>対象ユーザの<br>「選択」な<br>のユーザがう<br>確認用パン<br>操作を行われて<br>カリンてください | で、利用停止<br>(すべ、利用停止<br>を押し<br>の にチェック<br>の にチェック<br>の は複数チェックできます。<br>をチェックするとご自身を除くすく<br>選択されます。<br>スワード<br>を入力<br>にいるご自身の確認用パスワードを                   |
| 2.7.4 トミ <i>次見 次見 次見 次見 次見 次見 次見 次見 次見 次見 次見 次見 次見 次日本 の の </i>                                                                                                    | <ul> <li>ランザグ</li> <li>長を解除</li> <li>た。</li> <li>認証利用停止解除一</li> <li>対象利用者を選択 » 空</li> <li>対象利用者を選択 » 空</li> <li>対象利用者を選択 » 空</li> <li>環ます。</li> </ul>                                                                            | フション<br>余したい<br>・<br>意<br>更示了                                                               | ン認証利用停<br>ハユーザを選                                                                                                    | 止解除一<br>択し、<br>1 | <b>覧画面</b><br>停止角<br>対象ユーザの<br>「選択」、<br>のユーザがう<br>確認用バご<br>操作を行われて<br>力してください  | で、利用停止<br>本院 を押し<br>の にチェック<br>の にチェックできます。<br>をチェックするとご自身を除くす・<br>選択されます。<br>スワード を入力<br>ているご自身の確認用パスワードを<br>い                                       |
| 2.7.4 トミ <i>次党 次党 次党 支 ス ス</i>                                                                                                    | <ul> <li>ランザグ</li> <li>長を解除</li> <li>た。</li> <li>認証利用停止解除-</li> <li>対象利用者を選択 % 変ご</li> <li>環境のののののののののののののののののののののののののののののののののののの</li></ul>                                                                                      | フション<br>余したい<br>- 覧<br>更完了<br>-<br>-<br>-<br>-<br>-<br>-<br>-<br>-<br>-<br>-<br>-<br>-<br>- |                                                                                                    | 上解除一<br>択し、      | <b>覧画面</b><br>停止角<br>対象ユーザの<br>「選択」、<br>のユーザがう<br>確認用パン<br>操作を行われて<br>カしてください  | で、利用停止<br>(本)<br>で、利用停止<br>を押し<br>の にチェック<br>の にチェック<br>の にチェック<br>の は複数チェックできます。<br>をチェックするとご自身を除くすっ<br>選択されます。<br>スワード を入力<br>にいるご自身の確認用パスワードを<br>い |

| トノノリクショノ認証を繰返し | レ                                          |
|----------------|--------------------------------------------|
| 認証状態           | 説明                                         |
| 利用可能           | トランザクション認証が利用可能な状態、または停止解除中の場合に表示<br>されます。 |
| 停止中            | トランザクション認証を繰返し誤った場合に表示されます。                |
| -              | トランザクション認証が不要なユーザに表示されます。                  |

#### 2.7.5 トランザクション認証の利用停止が解除されました。

| ↓利用者管理 》トランザクション認証利用停止解除結果 BRSK000                  |        |       |       |             |   |      |                |     |
|-----------------------------------------------------|--------|-------|-------|-------------|---|------|----------------|-----|
| トランザクション認証利用停止解除の対象利用者を選択 » 変更完了                    |        |       |       |             |   |      |                | •   |
| 以下の利用者に対して、トラングクション提証の利用停止状態を解剖しました。                |        |       |       |             |   |      |                |     |
| •                                                   | 对派利用者  |       |       |             |   |      |                |     |
|                                                     | ログインID | 利用者名  | 利用者区分 | トークンコード     | L |      | トランザクション認証利用状態 | 1.1 |
| sir                                                 | odt    | データ四朗 | 一般ユーザ | VDS000001-3 | 1 | 利用可能 |                |     |
| <ul> <li>・ トップページへ</li> <li>・ 利用者管理メニューへ</li> </ul> |        |       |       |             |   |      |                |     |